KA00264R/38/PT/14.20

71481633 2020-01-28

# Resumo das instruções de operação **RIA452**

Indicador do processo com controle da bomba

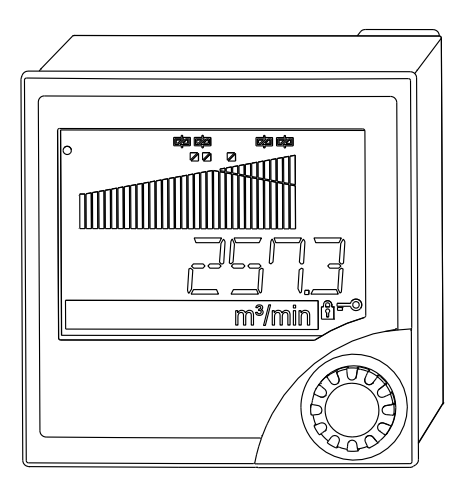

Esse é resumo das instruções de operação; mas ele não substitui as Instruções de operação relativas ao equipamento.

As informações detalhadas sobre o equipamento podem ser encontradas nas Instruções de operação em outras documentações:

Disponível para todos as versões de equipamento através de:

- Internet: www.endress.com/deviceviewer
- Smart phone/Tablet: Endress+Hauser Operations App

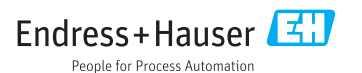

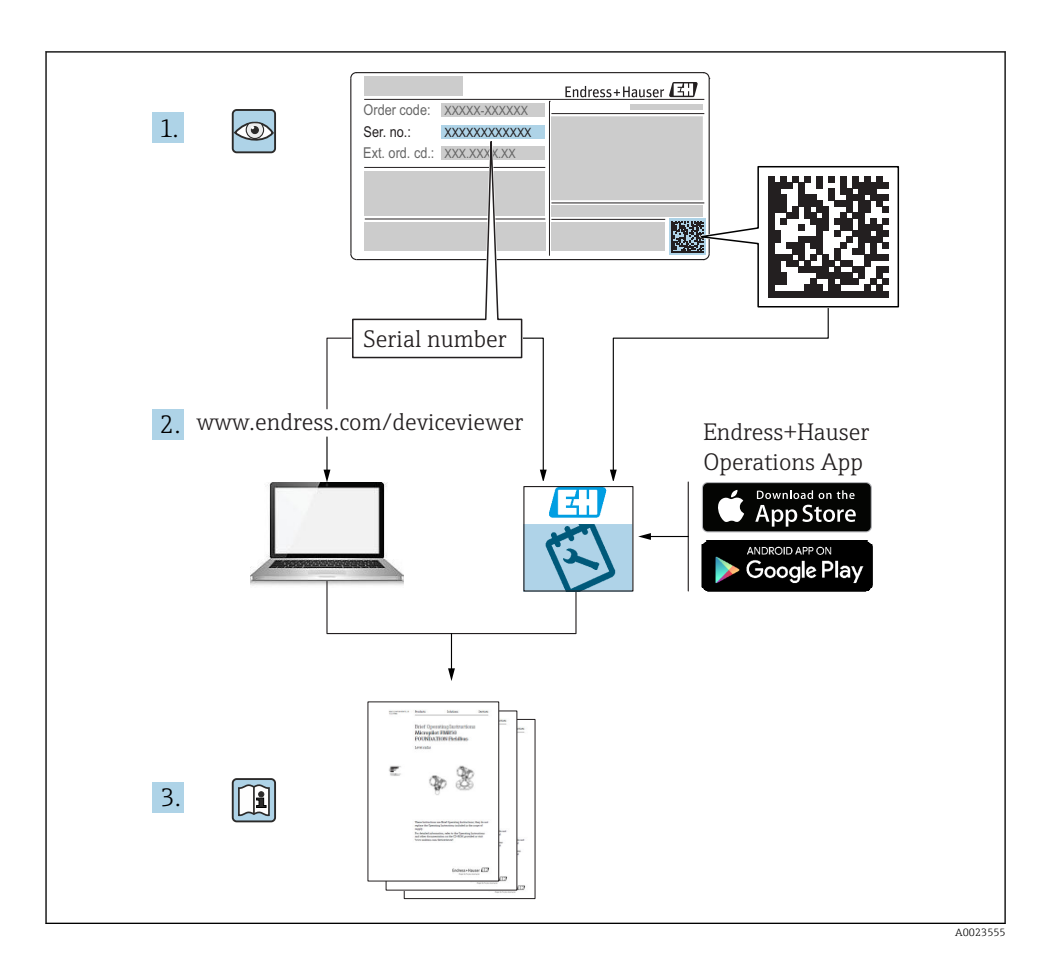

# Sumário

| <b>1</b><br>1.1                      | Sobre este documento<br>Convenções de documentos                                                                                                    | <b>3</b><br>. 3            |
|--------------------------------------|----------------------------------------------------------------------------------------------------|----------------------------|
| <b>2</b><br>2.1<br>2.2<br>2.3<br>2.4 | Instruções de segurança<br>Especificações para o pessoal<br>Uso indicado                                                                                         | 5<br>5<br>5<br>6           |
| <b>3</b><br>3.1<br>3.2<br>3.3        | Recebimento e identificação de produto<br>Identificação do produto<br>Escopo de entrega<br>Armazenamento e transporte                                            | 6<br>6<br>7                |
| <b>4</b><br>4.1                      | <b>Certificados e aprovações</b><br>Identificação CE                                                                                                    | <b>7</b>                   |
| <b>5</b><br>5.1<br>5.2               | Instalação<br>Condições de instalação<br>Instalação do indicador                                                                                                 | 7<br>.7<br>.8              |
| <b>6</b><br>6.1<br>6.2<br>6.3        | Conexão elétrica<br>Opção de entrada universal<br>Conexão do indicador de processo<br>Verificação pós-conexão .                                                  | <b>9</b><br>11<br>13<br>15 |
| <b>7</b><br>7.1<br>7.2<br>7.3        | <b>Opções de operação</b><br>Visão geral das opções de operação<br>Estrutura e função do menu de operação<br>Acesso ao menu de operação através do display local | <b>15</b><br>17<br>20      |
| <b>8</b><br>8.1<br>8.2<br>8.3        | Comissionamento                                                                                                    | 23<br>23<br>23<br>23       |

# 1 Sobre este documento

## 1.1 Convenções de documentos

#### 1.1.1 Símbolos de segurança

#### A PERIGO

Este símbolo alerta sobre uma situação perigosa. A falha em evitar esta situação resultará em sérios danos ou até morte.

#### ATENÇÃO

Este símbolo alerta sobre uma situação perigosa. A falha em evitar esta situação pode resultar em sérios danos ou até morte.

#### **A** CUIDADO

Este símbolo alerta sobre uma situação perigosa. A falha em evitar esta situação pode resultar em danos pequenos ou médios.

#### AVISO

Este símbolo contém informações sobre procedimentos e outros dados que não resultam em danos pessoais.

#### 1.1.2 Símbolos elétricos

| Símbolo | Significado                            | Símbolo              | Significado                                                                                                    |
|---------|----------------------------------------|----------------------|----------------------------------------------------------------------------------------------------|
|         | Corrente contínua                      | ✓ Corrente alternada |                                                                                                    |
| ~       | Corrente continua e corrente alternada | <u>+</u>             | <b>Conexão de aterramento</b><br>Um terminal aterrado que, pelo<br>conhecimento do operador, está<br>aterrado através de um sistema de<br>aterramento. |

| Símbolo | Significado                                                                                                    |
|---------|----------------------------------------------------------------------------------------------------|
|         | Aterramento de proteção (PE)<br>Um terminal que deve ser conectado ao terra antes de estabelecer quaisquer outras conexões.                                                                                                    |
|         | Os terminais de aterramento são situados dentro e fora do equipamento:<br>• Terminal de terra interno: conecta o aterramento de proteção à rede elétrica.<br>• Terminal de terra externo: conecta o equipamento ao sistema de aterramento da fábrica. |

### 1.1.3 Símbolos para determinados tipos de informações

| Símbolo                | Significado                                                                  | Símbolo   | Significado                                                           |
|------------------------|------------------------------------------------------------------------------|-----------|-----------------------------------------------------------------------|
|                        | <b>Permitido</b><br>Procedimentos, processos ou ações que<br>são permitidas. |           | Preferido<br>Procedimentos, processos ou ações que<br>são preferidas. |
| X                      | <b>Proibido</b><br>Procedimentos, processos ou ações que<br>são proibidas.   | i         | <b>Dica</b><br>Indica informação adicional.                           |
|                        | Referência à documentação.                                                   |           | Referência à página.                                                  |
| Referência ao gráfico. |                                                                              | 1., 2., 3 | Série de etapas.                                                      |
| 4                      | Resultado de uma etapa.                                                      |           | Inspeção visual.                                                      |

#### 1.1.4 Símbolos em gráficos

| Símbolo  | Significado       | Símbolo        | Significado                         |
|----------|-------------------|----------------|-------------------------------------|
| 1, 2, 3, | Números de itens  | 1., 2., 3      | Série de etapas                     |
| A, B, C, | Visualizações     | А-А, В-В, С-С, | Seções                              |
| EX       | Área classificada | X              | Área segura (área não classificada) |

#### 1.1.5 Marcas registradas

#### HART®

Marca registrada da HART Communication Foundation, Austin, EUA

#### Applicator<sup>®</sup>, FieldCare<sup>®</sup>, Field Xpert<sup>™</sup>, HistoROM<sup>®</sup>

Marcas registradas ou com registro pendente do Grupo Endress+Hauser

# 2 Instruções de segurança

### 2.1 Especificações para o pessoal

O pessoal deve preencher as seguintes especificações para suas tarefas:

- Especialistas treinados e qualificados devem ter qualificação relevante para esta função e tarefa específica.
- Estejam autorizados pelo dono/operador da planta.
- ▶ Estejam familiarizados com as regulamentações federais/nacionais.
- Antes de iniciar o trabalho, leia e entenda as instruções no manual e documentação complementar, bem como nos certificados (dependendo da aplicação).
- ► Siga as instruções e esteja em conformidade com condições básicas.

## 2.2 Uso indicado

O indicador do processo avalia processos analógicos variáveis e exibe-os em tela colorida. Os processos podem ser monitorados e controlados com as saídas do indicador e os relés de limite. O equipamento conta com uma faixa abrangente de funções de software para esse propósito. A alimentação pode ser fornecida a sensores de 2 fios com a fonte de alimentação do transmissor.

- O equipamento é visto como um equipamento associado e não pode ser instalado em áreas classificadas.
- O fabricante não se responsabiliza por danos resultantes de uso incorreto ou uso diferente daquele que foi determinado para o instrumento. Não é permitido converter ou modificar o equipamento de qualquer modo.
- O equipamento é projetado para instalação em um painel e deve ser operado no estado instalado.

## 2.3 Segurança da operação

Risco de ferimento!

- ▶ Opere o equipamento apenas se estiver em condição técnica adequada, sem erros e falhas.
- O operador é responsável pela operação livre de interferências do equipamento.

# 2.4 Segurança do produto

Este medidor foi projetado em conformidade com as boas práticas de engenharia para atender aos requisitos de segurança da tecnologia de ponta, foi testado e deixou a fábrica em condições seguras de operação.

Atende as normas gerais de segurança e aos requisitos legais. Também está em conformidade com as diretrizes da CE listadas na declaração de conformidade da CE específicas do equipamento. O fabricante confirma este fato fixando a identificação CE no equipamento.

# 3 Recebimento e identificação de produto

## 3.1 Identificação do produto

### 3.1.1 Etiqueta de identificação

Compare a etiqueta de identificação no equipamento com o seguinte diagrama:

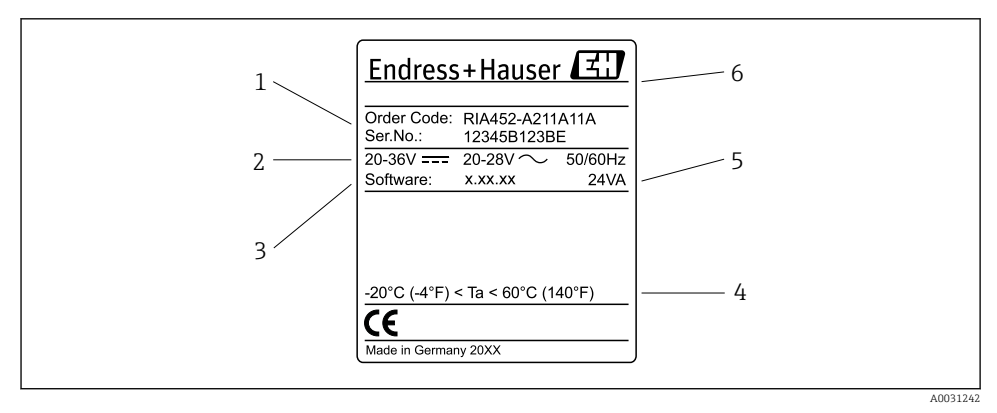

El 1 Etiqueta de identificação do indicador do processo (exemplo)

- 1 Código de pedido e número de série do equipamento
- 2 Fonte de alimentação
- 3 Número da versão do software
- 4 Temperatura ambiente
- 5 Fonte de
- 6 Nome e endereço do fabricante

### 3.1.2 Nome e endereço do fabricante

| Nome do fabricante:     | Endress+Hauser Wetzer GmbH + Co. KG                 |
|-------------------------|-----------------------------------------------------|
| Endereço do fabricante: | Obere Wank 1, D-87484 Nesselwang ou www.endress.com |

## 3.2 Escopo de entrega

O escopo de entrega do indicador de processo compreende:

- Indicador de processo para montagem em painel
- Resumo multilíngue das instruções de operação em cópia impressa
- CD-ROM com software de configuração PC e cabo de interface RS232 (opcional)
- Clipes de fixação
- Anel de vedação

Observe os acessórios do equipamento na seção "Acessórios" das Instruções de Operação .

### 3.3 Armazenamento e transporte

#### Temperatura de armazenamento

-30 para +70 °C (-22 para +158 °F)

# 4 Certificados e aprovações

# 4.1 Identificação CE

O produto atende às especificações das normas europeias harmonizadas. Assim, está em conformidade com as especificações legais das diretrizes EC. O fabricante confirma que o equipamento foi testado com sucesso com base na identificação CE fixada no produto.

# 5 Instalação

### 5.1 Condições de instalação

As condições ambientes permitidas devem ser observadas durante a instalação e a operação (consulte a seção "Dados técnicos" das Instruções de operação). O equipamento deve ser protegido contra a exposição ao calor.

### 5.1.1 Dimensões de instalação

Corte no painel necessário 92 mm (3.62 in)x 92 mm (3.62 in). Garanta uma profundidade da instalação de 150 mm (5.91 in) para o equipamento mais o cabo. Para dimensões adicionais, consulte  $\rightarrow \blacksquare 2$ ,  $\blacksquare 8$  e a seção "Dados técnicos" das Instruções de operação.

#### 5.1.2 Local de instalação

Instalação em um painel. O local de instalação deve ser livre de vibração. É necessário providenciar um gabinete elétrico e mecânico à prova de fogo.

### 5.1.3 Orientação

Horizontal, ±45 ° em todas as direções.

# 5.2 Instalação do indicador

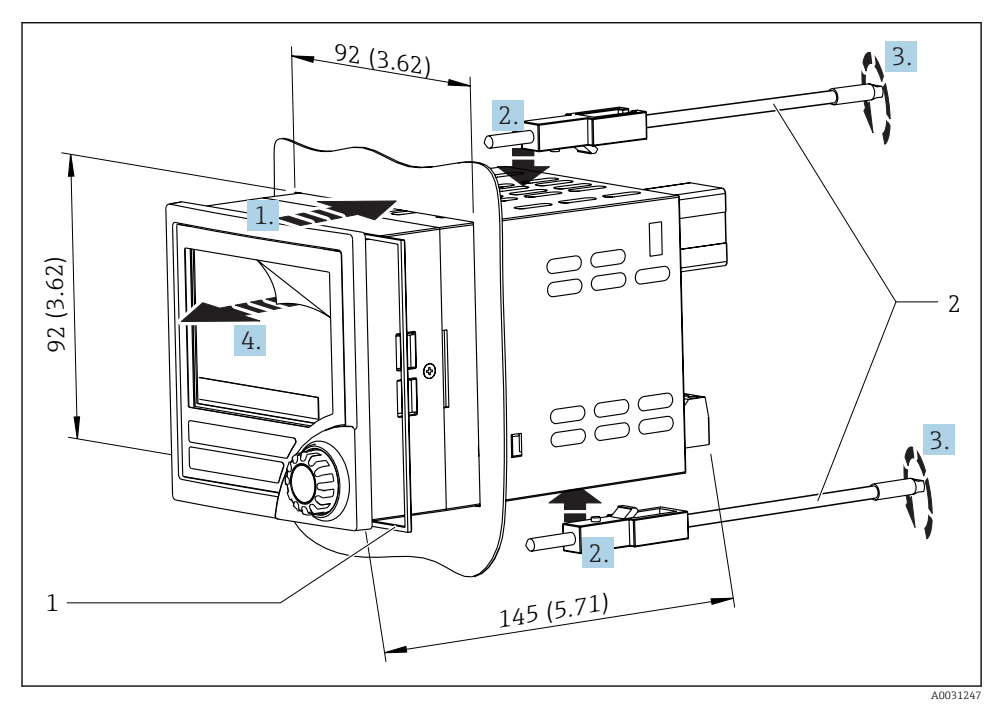

🖻 2 🛛 Instalação em um painel

#### Instalação do indicador

- 1. Empurre o equipamento com o anel de vedação (item 1) através do corte do painel pela frente.
- 2. Segure o equipamento nivelado e coloque os clipes de fixação (item 2) nas aberturas fornecidas.
- 3. Aperte os parafuso dos clipes de fixação uniformemente, usando uma chave de fenda.
- 4. Remova a película protetora do display.

# 6 Conexão elétrica

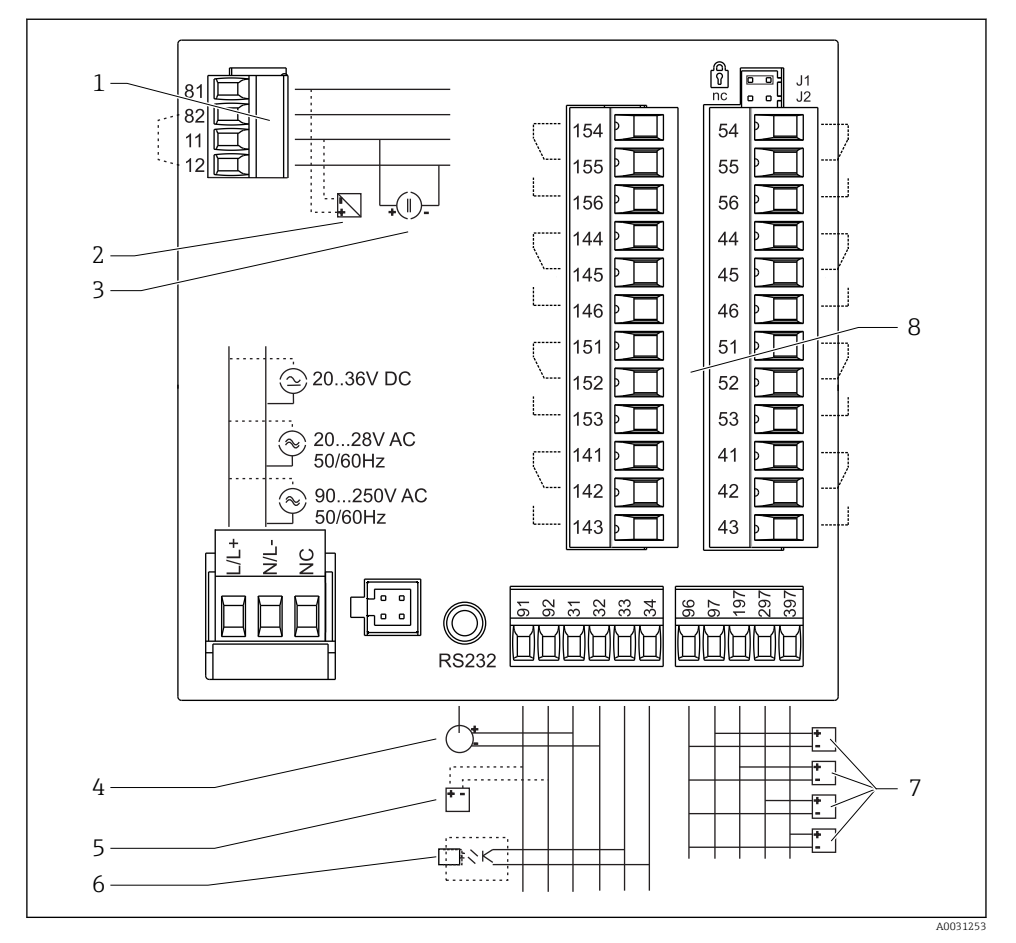

Esquema de ligação elétrica do indicador de processo. Circuitos internos ilustrados como linhas pontilhadas.

- 1 Entrada em corrente, terminais 12 e 82 conectados por jumper internamente.
- 2 Malha de corrente, fonte de alimentação do transmissor máx. 22 mA entrada em corrente
- 3 Entrada em corrente 0 para 20 mA
- 4 Saída analógica 0 para 20 mA, 0 para 10  $V_{DC}$
- 5 Fonte de alimentação do transmissor, 24 V, ≤250 mA.

- 6 Saída digital, coletor aberto passivo, máx. 28 V, 200 mA
- 7 Entradas digitais de acordo com DIN 19240; nível de tensão: -3 para 5 Vbaixo, 12 para 30 Valto, corrente de entrada típica. 3 mA(com proteção contra sobrecarga e reversão de polaridade), tensão de entrada máx. 34.5 V, frequência de varredura máx. 10 Hz
- 8 Saída a relé: relé 1-8; 250 V<sub>AC</sub>/30 V<sub>DC</sub>, 3 A

| Terminal | Esquema de ligação elétrica                                                                                                    | Descrição                                                                                                    |  |
|----------|----------------------------------------------------------------------------------------------------|----------------------------------------------------------------------------------------------------|--|
| L/L+     | L para CA<br>L+ para CC                                                                                                    | Conexão de energia                                                                                                    |  |
| N/L-     | N para CA<br>L- para CC                                                                                                    |                                                                                                    |  |
| NC       | Não conectado                                                                                                    |                                                                                                    |  |
| J1       | Jumper para bloquear a operação do equipamento através<br>de hardware. Se o jumper for ajustado como J1, a<br>configuração não pode ser modificada. | O equipamento pode sempre ser configurado<br>com o software do computador através do<br>RS232, mesmo que o jumper seja ajustado<br>como J1. |  |
| J2       | Não conectado                                                                                                    |                                                                                                    |  |
| 11       | +0/4 para 20 mA                                                                                                    | Entrada em corrente                                                                                                    |  |
| 12       | Aterramento do sinal (corrente)                                                                                                    |                                                                                                    |  |
| 81       | 24 V fonte de alimentação do sensor 1                                                                                                    | Fonte de alimentação do transmissor                                                                                                    |  |
| 82       | Terra, fonte de alimentação do sensor 1                                                                                                    | (intrinsecamente segura, se necessário)                                                                                                    |  |
| 41       | Normalmente fechado (NF)                                                                                                    | Relé 1                                                                                                    |  |
| 42       | Comum (COM)                                                                                                    | -                                                                                                    |  |
| 43       | Normalmente aberto (NA)                                                                                                    |                                                                                                    |  |
| 51       | Normalmente fechado (NF)                                                                                                    | Relé 2                                                                                                    |  |
| 52       | Comum (COM)                                                                                                    | -                                                                                                    |  |
| 53       | Normalmente aberto (NA)                                                                                                    |                                                                                                    |  |
| 44       | Normalmente fechado (NF)                                                                                                    | Relé 3                                                                                                    |  |
| 45       | Comum (COM)                                                                                                    |                                                                                                    |  |
| 46       | Normalmente aberto (NA)                                                                                                    |                                                                                                    |  |
| 54       | Normalmente fechado (NF)                                                                                                    | Relé 4                                                                                                    |  |
| 55       | Comum (COM)                                                                                                    |                                                                                                    |  |
| 56       | Normalmente aberto (NA)                                                                                                    | -                                                                                                    |  |
| 141      | Normalmente fechado (NF)                                                                                                    | Relé 5                                                                                                    |  |
| 142      | Comum (COM)                                                                                                    | -                                                                                                    |  |
| 143      | Normalmente aberto (NA)                                                                                                    |                                                                                                    |  |
| 151      | Normalmente fechado (NF)                                                                                                    | Relé 6                                                                                                    |  |
| 152      | Comum (COM)                                                                                                    | 1                                                                                                    |  |
| 153      | Normalmente aberto (NA)                                                                                                    | 1                                                                                                    |  |
| 144      | Normalmente fechado (NF)                                                                                                    | Relé 7                                                                                                    |  |
| 145      | Comum (COM)                                                                                                    |                                                                                                    |  |
| 146      | Normalmente aberto (NA)                                                                                                    | 1                                                                                                    |  |

| Terminal | Esquema de ligação elétrica                                                   | Descrição                  |
|----------|-------------------------------------------------------------------------------|----------------------------|
| 154      | Normalmente fechado (NF)                                                      | Relé 8                     |
| 155      | Comum (COM)                                                                   |                            |
| 156      | Normalmente aberto (NA)                                                       |                            |
| 96       | Aterramento para entradas de status digitais                                  | Entradas digitais          |
| 97       | + entrada de status digital 1                                                 |                            |
| 197      | + entrada de status digital 2                                                 |                            |
| 297      | + entrada de status digital 3                                                 |                            |
| 397      | + entrada de status digital 4                                                 |                            |
| 31       | + saída analógica                                                             | Saída analógica (opcional) |
| 32       | Aterramento, saída analógica                                                  |                            |
| 33       | + saída digital                                                               | Saída digital (opcional)   |
| 34       | Aterramento, saída digital                                                    |                            |
| 91       | 24 V fonte de alimentação do sensor 2     Fonte de alimentação do transmissor |                            |
| 92       | Terra, fonte de alimentação do sensor 2                                       |                            |

# 6.1 Opção de entrada universal

Como opção, o equipamento pode ser equipado com uma entrada universal em vez de uma entrada em corrente.

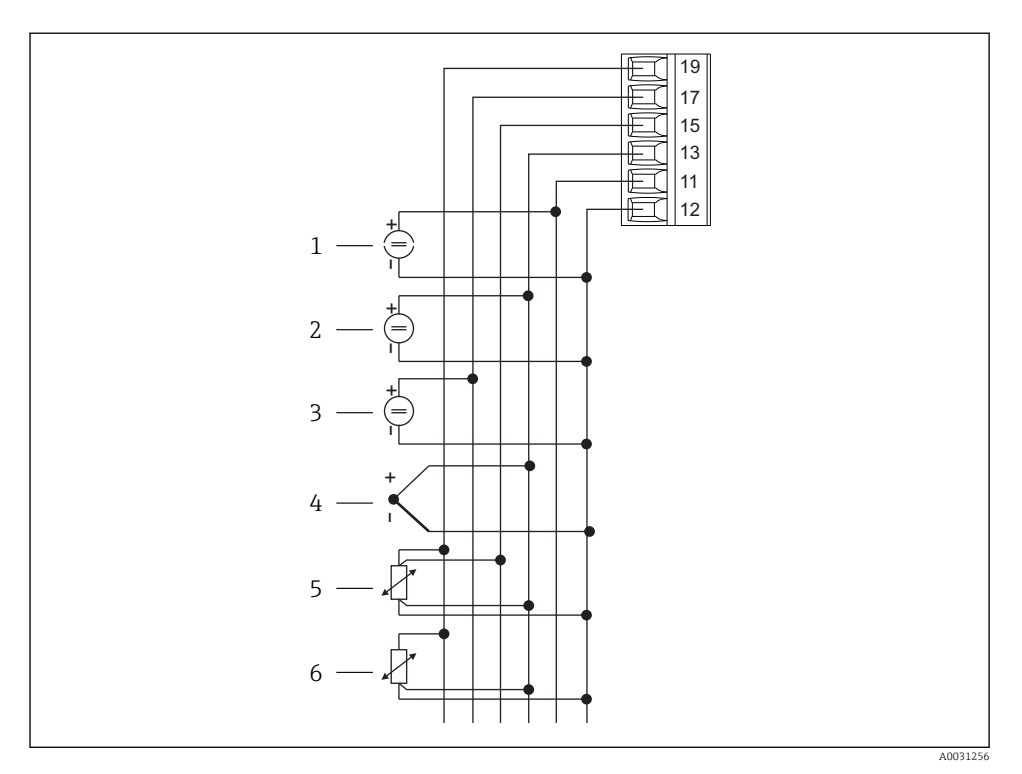

#### 🖻 4 Esquema de ligação elétrica da entrada universal

- 1 Entrada em corrente 0/4 para 20 mA
- 2 Entrada de tensão ±1 V
- 3 Entrada de tensão ±30 V

- 4 Termopares
- 5 Conjunto RTD, 4 fios
- 6 Conjunto RTD, 3 fios

| Terminal | Esquema de ligação elétrica                          |
|----------|------------------------------------------------------|
| 11       | Sinal +0/4 para 20 mA                                |
| 12       | Aterramento do sinal (corrente, tensão, temperatura) |
| 13       | +1 V, sinal + termopares, - conjunto RTD (3/4 fios)  |
| 15       | Sinal de conjunto + RTD (4 fios)                     |
| 17       | +30 V                                                |
| 19       | Fonte de alimentação do conjunto + RTD (3/4 fios)    |

## 6.2 Conexão do indicador de processo

### **A**TENÇÃO

#### Perigo! Tensão elétrica!

 Toda a conexão do equipamento deve ser posicionada enquanto o equipamento é desenergizado.

### 6.2.1 Conexão de fonte de alimentação

- Antes da ligação elétrica do equipamento, certifique-se de que a fonte de alimentação corresponda à especificação na etiqueta de identificação.
- Para a versão 90 para 250 V<sub>AC</sub> (conexão na rede elétrica), é necessário utilizar uma seletora identificada como disjuntos, bem como um equipamento de proteção contra sobrecarga (potência nominal ≤ 10 A) na linha de alimentação, próximo ao equipamento (de fácil acesso).
- Para a versão 20 para 35 V<sub>DC</sub> ou 20 para 28 V<sub>AC</sub>: O equipamento só deve ser alimentado por uma unidade que opere usando um circuito elétrico com limitação de energia de acordo com a UL/EN/IEC 61010-1, Seção 9.4 e requisitos da Tabela 18.

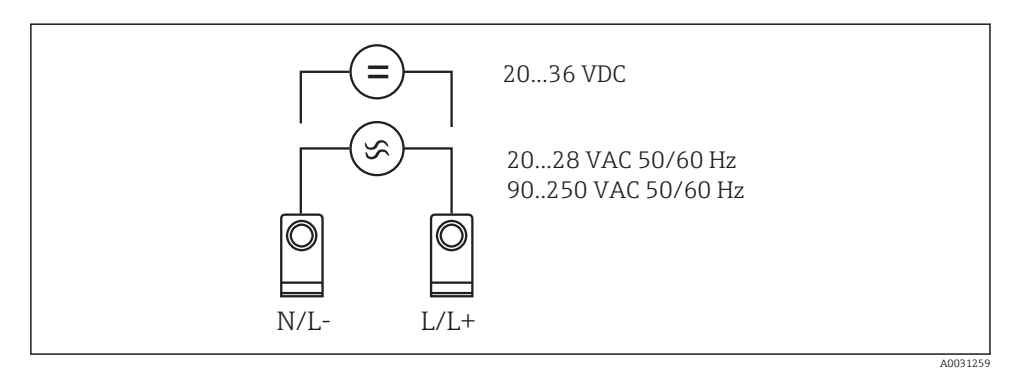

E 5 Conexão de fonte de alimentação

#### 6.2.2 Conexão dos sensores externos

Sensores ativos e passivos com sensores analógicos, TC, de resistência e RTD podem ser conectados ao equipamento.

### Entrada em corrente 0/4 para 20 mA

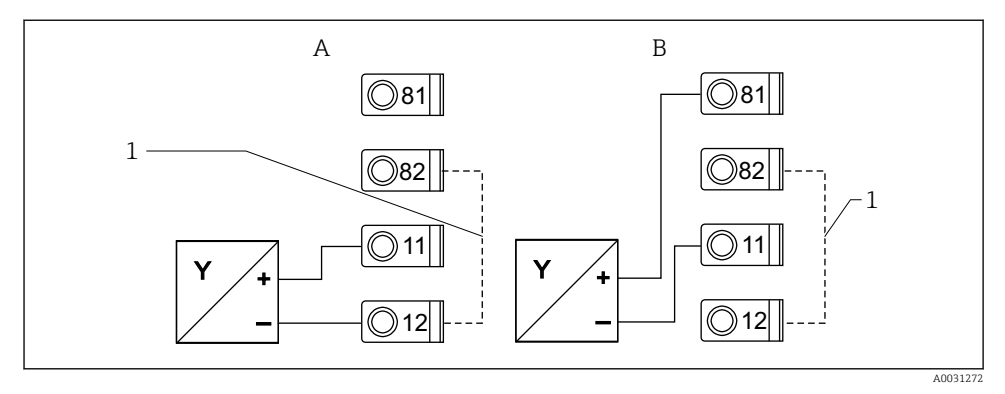

6 Conexão do sensor de 2 fios para entrada em corrente 0/4 para 20 mA

- A Sensor ativo
- B Sensor passivo
- 1 Terminal 12 e 82 com conexão por jumper internamente

#### Entrada universal

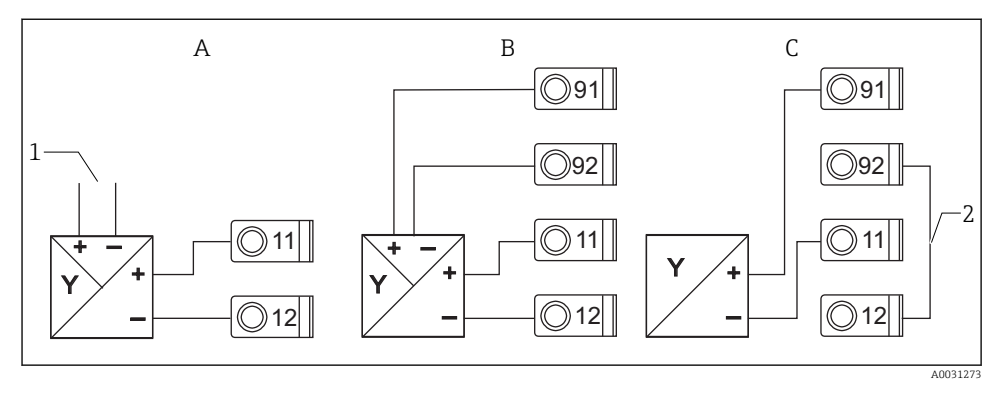

Conexão do sensor de 4 fios, fonte de alimentação do transmissor e entrada universal

- A Sensor ativo, 4 fios
- 1 Fonte de alimentação
- B Sensor passivo, 4 fios
- C Sensor passivo, 2 fios
- 2 Terminal 12 e 92 com conexão por jumper externamente

# 6.3 Verificação pós-conexão

| Condição e especificação do equipamento                      | Notas |
|--------------------------------------------------------------|-------|
| O equipamento ou o cabo estão danificados (inspeção visual)? | -     |

| Conexão elétrica                                                                                                    | Notas                                                                                                    |
|----------------------------------------------------------------------------------------------------|----------------------------------------------------------------------------------------------------|
| A fonte de alimentação corresponde às informações na etiqueta de identificação?                                         | 90 para 250 V <sub>AC</sub> (50/60 Hz)<br>20 para 36 V <sub>DC</sub><br>20 para 28 V <sub>AC</sub> (50/60 Hz) |
| Todos os terminais estão firmemente engatados nos slots corretos? A codificação nos terminais individuais está correta? | -                                                                                                    |
| Todos os cabos montados estão sem deformação?                                                                           | -                                                                                                    |
| A fonte de alimentação e os cabos de sinal estão corretamente conectados?                                               | Consulte o esquema elétrico no invólucro                                                                      |
| Todos os terminais de parafuso estão bem apertados?                                                                     | -                                                                                                    |

# 7 Opções de operação

## 7.1 Visão geral das opções de operação

Para informações detalhadas sobre a operação e a configuração do equipamento e para notas e descrição das funcionalidades individuais, consulte as Instruções de operação → III BA00265R. Há uma visão geral dos parâmetros operacionais nas Instruções de operação.

#### 7.1.1 Display e elementos de operação

Remova o filme protetor do display, pois isso afeta a leitura dele.

-

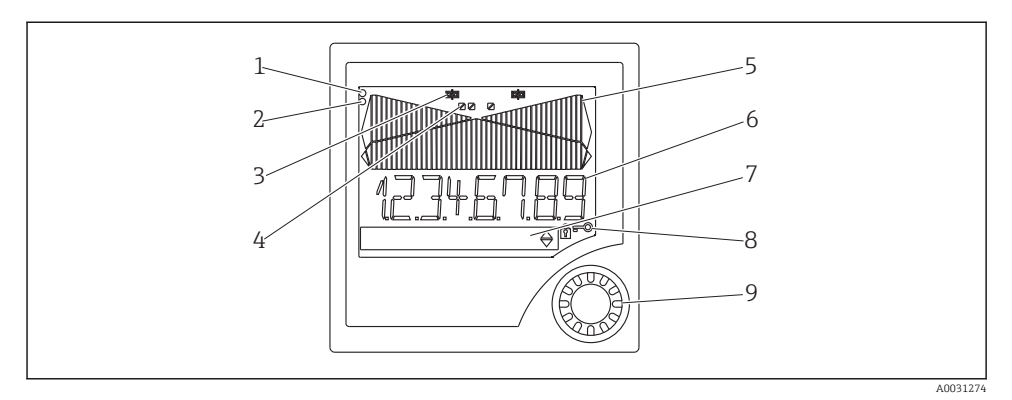

#### B Display e elementos de operação

- 1 Indicador de operação, verde, fica aceso quando a fonte de alimentação é aplicada
- 2 Indicador de erro, vermelho, pisca em casos de erro de sensor ou de equipamento
- 3 Indicador de limite: o símbolo é exibido se um relé estiver energizado.
- 4 Status das entradas digitais: verde indica que está pronto para operação, amarelo indica que um sinal está pendente
- 5 Gráfico de barra, amarelo, 42 partes, com acima da faixa e abaixo da faixa em laranja/vermelho
- 6 Display de 7 dígitos, 14 segmentos, branco para os valores medidos
- 7 Display de matriz de 9x77 pontos, branco, para textos, unidades e ícones do menu
- 8 Símbolos de chave e cadeado, indicam se a operação do equipamento está bloqueada (consulte a Seção 5.3.3)
- 9 Botão de jog/deslocamento para operação do display local

#### 7.1.2 Display

Para mais informações sobre localização de falhas, consulte a seção "Localização de falhas" .

| Faixa                                                                                                    | Display                                | Relé                                       | Saída analógica                                                                           | Integração                                                                 |
|----------------------------------------------------------------------------------------------------|----------------------------------------|--------------------------------------------|-------------------------------------------------------------------------------------------|----------------------------------------------------------------------------|
| A corrente de entrada<br>está abaixo do limite<br>de erro mais baixo                                         | Display חחחחת                          | Condição de erro                           | Modo de erro configurado                                                                  | Sem integração                                                             |
| Corrente de entrada<br>acima do limite de<br>erro mais baixo e<br>abaixo do limite de<br>validade mais baixo | Display                                | Comportamento<br>normal do valor<br>limite | Comportamento normal<br>com máx. 10% acima da<br>faixa. Sem saída < 0 mA/<br>0 V possível | Comportamento<br>normal (não é possível<br>fazer a integração<br>negativa) |
| Corrente de entrada<br>na faixa válida                                                                       | Exibir valor<br>medido<br>dimensionado | Comportamento<br>normal do valor<br>limite | Comportamento normal<br>com máx. 10% acima da<br>faixa. Sem saída < 0 mA/<br>0 V possível | Comportamento<br>normal (não é possível<br>fazer a integração<br>negativa) |

| Faixa                                                                                                    | Display       | Relé                                       | Saída analógica                                                                           | Integração                                                                 |
|----------------------------------------------------------------------------------------------------|---------------|--------------------------------------------|-------------------------------------------------------------------------------------------|----------------------------------------------------------------------------|
| Corrente de entrada<br>abaixo do limite de<br>erro mais alto e acima<br>do limite de validade<br>mais alto | Display       | Comportamento<br>normal do valor<br>limite | Comportamento normal<br>com máx. 10% acima da<br>faixa. Sem saida < 0 mA/<br>0 V possível | Comportamento<br>normal (não é possível<br>fazer a integração<br>negativa) |
| Corrente de entrada<br>acima do limite de<br>erro mais alto                                                | Display עעעעע | Condição de erro                           | Modo de erro configurado                                                                  | Sem integração                                                             |

#### Indicador por relé

- Relé não energizado: nenhuma indicação

#### Display de status para entradas digitais

- Entrada digital configurada: 
   (verde)
- Sinal na entrada digital: / (amarelo)

### 7.2 Estrutura e função do menu de operação

| M1 | <b>Entrada analógica</b><br>ENTRADA | Tipo de sinal                        | Tipo de<br>conexão*                          | Curva                                    | Amortecimen<br>to do sinal                    |
|----|-------------------------------------|--------------------------------------|----------------------------------------------|------------------------------------------|-----------------------------------------------|
|    |                                     | Tipo de sinal                        | Conexão                                      | Curva                                    | Amortecimen<br>to                             |
|    |                                     | Unidade                              | Casa decimal                                 | Valor 0 %                                | Valor 100 %                                   |
|    |                                     | Dimensão                             | Ponto dec.                                   | Valor 0 %                                | Valor 100 %                                   |
|    |                                     | Deslocament<br>o                     | Temp. de<br>comparação*                      | Temperatura<br>de<br>comparação<br>fixa* | Detecção de<br>cabo com<br>circuito<br>aberto |
|    |                                     | Deslocamento                         | Temp. de<br>comparação                       | Temp.<br>constante                       | Circ. aberto                                  |
| M2 | <b>Display</b><br>DISPLAY           | Atribuição de<br>display<br>numérico | Alternância<br>do valor<br>medido<br>exibido | Atribuição do<br>gráfico de<br>barra     | Casa decimal<br>do gráfico de<br>barra        |
|    |                                     | Núm. Ref.                            | Alt. Displ.                                  | Gráfico de<br>barras de ref.             | Ponto dec.                                    |
|    |                                     | Valor 0% do<br>gráfico de<br>barras  | Valor 100%<br>do gráfico de<br>barras        | Atribuição do<br>gráfico de<br>barra     |                                               |
|    |                                     | Bar 0%                               | Bar 100%                                     | Gráfico de<br>barras de ref.             |                                               |

| М3          | <b>Saída analógica*</b><br>SAÍDA ANALÓGICA | Atribuição                                              | Amortecimen<br>to                                | Faixa de<br>saída                                                            | Casa decimal                                          |                                                                      |
|-------------|--------------------------------------------|---------------------------------------------------------|--------------------------------------------------|------------------------------------------------------------------------------|-------------------------------------------------------|----------------------------------------------------------------------|
|             |                                            | Núm. Ref.                                               | Amort. de<br>saída                               | Faixa de saída                                                               | Ponto dec.                                            |                                                                      |
|             |                                            | Valor 0 %                                               | Valor 100 %                                      | Deslocament<br>o                                                             | Saída em<br>caso de erro                              |                                                                      |
|             |                                            | Saída 0%                                                | Saída 100%                                       | Deslocamento                                                                 | Modo de erro                                          |                                                                      |
|             |                                            | Valor de erro                                           | Simulação<br>mA                                  | Simulação<br>volts                                                           |                                                       |                                                                      |
|             |                                            | Valor de erro                                           | Simu mA                                          | Simu V                                                                       |                                                       |                                                                      |
| M5          | Entrada digital 1-4<br>ENTRADA DIGITAL     | Entrada<br>digital 1-4 de<br>função                     | Nível ativo<br>1-4                               | Amostragem<br>durante o<br>monitoramen<br>to da bomba                        |                                                       |                                                                      |
|             |                                            | Função                                                  | Nível                                            | Tempo de<br>amostragem                                                       |                                                       |                                                                      |
| M10-<br>M17 | <b>Limite 1-4 (8)*</b><br>LIMIT            | Atribuição                                              | Função 1-4<br>(8)                                | Casa decimal                                                                 | Ponto de<br>comutação A                               | Ponto de<br>comutação B                                              |
|             |                                            | Núm. Ref.                                               | Função                                           | Ponto dec.                                                                   | Valor definido<br>A                                   | Valor definido<br>B                                                  |
|             |                                            | Histerese ou<br>gradiente de<br>retorno de<br>comutação | Atraso de<br>comutação<br>1-4 (8) em<br>segundos | Função de<br>alternância<br>1-4                                              | 1ª<br>energização<br>após um<br>atraso de 24<br>h por | 1ª<br>energização<br>após um<br>período de<br>acionamento<br>de 24 h |
|             |                                            | Histerese                                               | Atraso                                           | Alternar                                                                     | Atraso de<br>comutação                                | Período de<br>comutação                                              |
|             |                                            | Exibir o<br>tempo de<br>execução 1-8                    | Exibir a<br>frequência de<br>comutação<br>1-8    | Reinicializar<br>a frequência<br>de<br>comutação e<br>o tempo de<br>execução | Simulação do<br>relé                                  |                                                                      |
|             |                                            | Tempo de<br>execução                                    | Contagem                                         | Reinicializaçã<br>o                                                          | Relé de simul.                                        |                                                                      |
| M18         | <b>Integração*</b><br>Integração           | Fonte do<br>sinal para<br>integração                    | Contador<br>pré-ajustado                         | Base de<br>integração                                                        | Fator da casa<br>decimal                              | Fator de<br>conversão                                                |
|             |                                            | Integr. Ref.                                            | Pré-contador                                     | Base Integr.                                                                 | Fator Dec.                                            | Fator                                                                |
|             |                                            | Totalizador<br>de dimensão                              | Totalizador<br>de casa<br>decimal                | Definir<br>contador pré-<br>ajustado                                         | Definir<br>alarme<br>preliminar                       | Exibir<br>totalizador                                                |
|             |                                            | Dimensão                                                | Casa dec. T                                      | Definir<br>contagem A                                                        | Definir<br>contagem B                                 | Totalizador                                                          |

|     |                                               | Reiniciar o<br>totalizador           | Cálculo de<br>vazão                                              | Sinal de<br>entrada de<br>dimensão                       | Dimensão do<br>valor<br>linearizado                                       | Casa decimal<br>para a<br>fórmula            |
|-----|-----------------------------------------------|--------------------------------------|------------------------------------------------------------------|----------------------------------------------------------|---------------------------------------------------------------------------|----------------------------------------------|
|     |                                               | Reinicializaçã<br>o total            | Vazão calc.                                                      | Dim. Entrada                                             | Vazão Dim.                                                                | Vazão Dec.                                   |
|     |                                               | Casa decimal<br>para exibição        | Valor alfa                                                       | Valor Beta                                               | Valor gama                                                                | Valor C                                      |
|     |                                               | Ponto dec.                           | Alfa                                                             | Beta                                                     | Gama                                                                      | С                                            |
|     |                                               | Calhas<br>Khafagi-<br>Venturi        | Calhas Iso-<br>Venturi                                           | Calhas<br>Venturi de<br>acordo com<br>Norma<br>Britânica | Calhas<br>Parshall                                                        | Calhas<br>Parshall-<br>Bowlus                |
|     |                                               | Kha Venturi                          | Iso-Venturi                                                      | BST-Venturi                                              | Parshall                                                                  | Parshall-Bow                                 |
|     |                                               | Barragem<br>retangular               | Barragem<br>retangular<br>com<br>estrangulam<br>ento             | Barragem<br>retangular de<br>acordo com<br>NFX           | Barragem<br>retangular de<br>acordo com<br>NFX com<br>estrangulam<br>ento | Barragens<br>trapezoidais                    |
|     |                                               | Ret. WTO                             | Ret. WThr                                                        | Ret. NFX<br>WTO                                          | Ret. NFX<br>WThr                                                          | Trap. WTO                                    |
|     |                                               | Barragens<br>triangulares            | Barragens<br>triangulares<br>de acordo<br>com Norma<br>Britânica | Barragens<br>triangulares<br>de acordo<br>com NFX        | Largura                                                                   |                                              |
|     |                                               | Barragem V.                          | Barragem BST<br>V.                                               | Barragem<br>NFX V.                                       | Largura                                                                   |                                              |
| M19 | <b>Saída de pulso</b><br>SAÍDA EM PULSO       | Valor de<br>pulso da casa<br>decimal | Valor de<br>pulso                                                | Largura de<br>pulso                                      | Simulação da<br>saída de<br>pulso                                         |                                              |
|     |                                               | Valor dec                            | Valor da<br>unidade                                              | Largura de<br>pulso                                      | Saída de pulso<br>sim                                                     |                                              |
| M20 | <b>Memória mínima/</b><br>máxima<br>MÍN./MÁX. | Fonte do<br>sinal para<br>mín./ máx. | Casa decimal                                                     | Exibir valor<br>mínimo                                   |                                                                           |                                              |
|     |                                               | Ref. mín./<br>máx.                   | Ponto dec.                                                       | Valor mín.                                               |                                                                           |                                              |
|     |                                               | Exibir valor<br>máximo               | Reinicializar<br>valor mínimo                                    | Reinicializar<br>valor máximo                            |                                                                           |                                              |
|     |                                               | Valor máx.                           | Reinicializar<br>mín.                                            | Reinicializar<br>máx.                                    |                                                                           |                                              |
| M21 | <b>Tabela de linearização</b><br>LIN-TABELA   | Número de<br>pontos                  | Dimensão do<br>valor<br>linearizado                              | Casa decimal<br>eixo Y                                   | Excluir todos<br>os pontos de<br>linearização                             | Exibir todos<br>os pontos de<br>linearização |

|                                                                              |                                             | Contagens                                                                                                    | Dimensão                    | Dec. valor Y                         | Excluir pontos                            | Exibir pontos                    |  |
|------------------------------------------------------------------------------|---------------------------------------------|----------------------------------------------------------------------------------------------------|-----------------------------|--------------------------------------|-------------------------------------------|----------------------------------|--|
| M23-                                                                         | <b>Pontos Lin.</b><br>NA 01 NA 32           | Eixo X                                                                                                    | Eixo Y                      |                                      |                                           |                                  |  |
| Mxx                                                                          |                                             | Valor X                                                                                                    | Valor Y                     |                                      |                                           |                                  |  |
| M55                                                                          | <b>Parâmetros de operação</b><br>PARÂMETROS | Código do<br>operador                                                                                           | Bloqueio do<br>valor limite | Nome do<br>programa                  | Versão do<br>programa                     | Rotação da<br>bomba de<br>função |  |
|                                                                              |                                             | Código do<br>usuário                                                                                            | Bloquear<br>limite          | Nome Prog.                           | Versão                                    | Alt. Func.                       |  |
|                                                                              |                                             | Tempo de<br>bloqueio do<br>relé                                                                                 | Modo de<br>falha do relé    | Tempo para<br>avaliação<br>gradiente | Modo de<br>falha na<br>entrada 4-20<br>mA | Limite de<br>erro 1              |  |
|                                                                              |                                             | Tempo de<br>bloqueio                                                                                            | Modo Rel.                   | Tempo Grad.                          | Namur                                     | Faixa 1                          |  |
|                                                                              |                                             | Limite de<br>erro 2                                                                                             | Limite de<br>erro 3         | Limite de<br>erro 4                  | Contraste do<br>display                   |                                  |  |
|                                                                              |                                             | Faixa 2                                                                                                    | Faixa 3                     | Faixa 4                              | Contraste                                 |                                  |  |
| M56                                                                          | SERVIÇO                                     | Somente para equipe de serviço. O código de serviço deve ser inserido.                                          |                             |                                      |                                           |                                  |  |
| M57                                                                          | SAIR                                        | Sair do menu. Se os parâmetros foram alterados, surge uma mensagem perguntando se as mudanças devem ser salvas. |                             |                                      |                                           |                                  |  |
| M58                                                                          | SALVAR                                      | As mudanças são salvas e você sairá do menu.                                                                    |                             |                                      |                                           |                                  |  |
| *) Disponível somente se a respectiva opção estiver instalada no equipamento |                                             |                                                                                                    |                             |                                      |                                           |                                  |  |

# 7.3 Acesso ao menu de operação através do display local

O menu de operação é ativado pressionando o botão de jog/deslocamento por, pelo menos, 3 segundos.

### 7.3.1 Operação através do botão de jog/deslocamento

### A) Função por 3 teclas

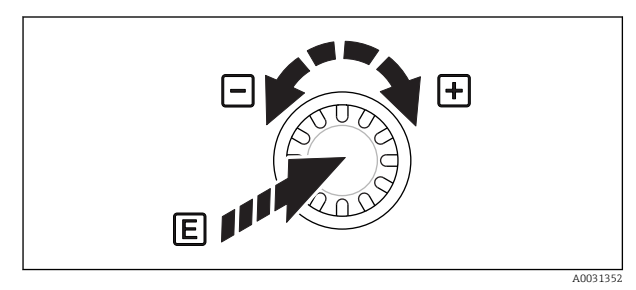

Pressione = "Enter"

- Girar no sentido horário = "+"
- Girar no sentido anti-horário = "\_"

9 Operação através do botão de jog/deslocamento

### B) Listar seleção

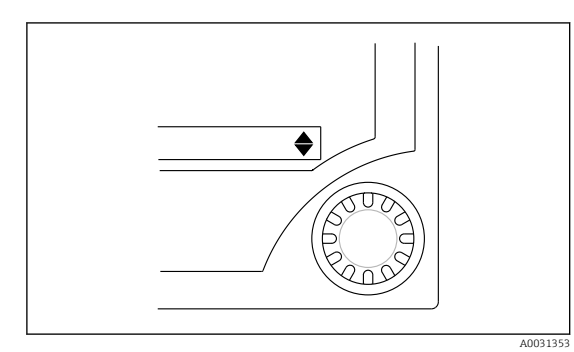

 Seta para baixo:
 A seleção é exibida no início da lista de opções. Mover o botão de jog/deslocamento para a direita exibe entradas adicionais.

- As duas setas estão visíveis:
- O usuário está no meio da lista de opções.
- Seta para cima: Este é o final da lista de opções. Ao girar o botão de jog/deslocamento para a esquerda, o usuário começa a navegar pela topo da lista.

I0 Listar seleção através do botão de jog/deslocamento

#### 7.3.2 Inserir texto

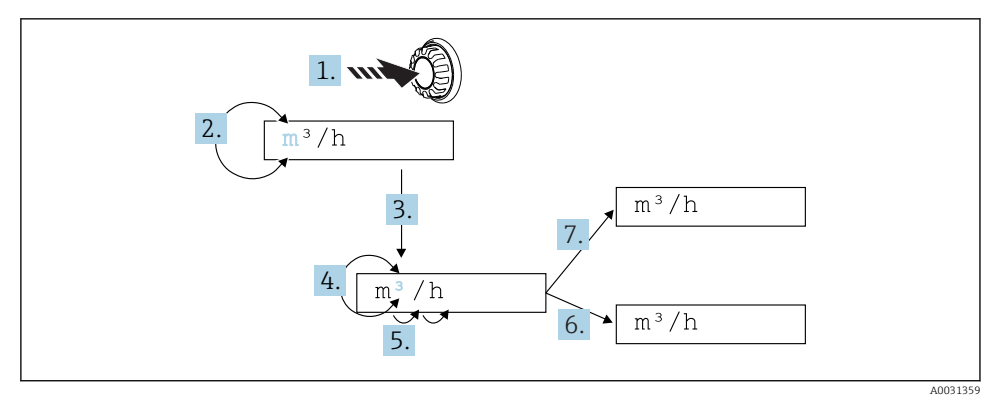

Inserir texto no indicador de processo

- 1. Pressione e mantenha pressionado o botão de jog/deslocamento por pelo menos 3 s.
  - └ O primeiro caractere começa a piscar.
- 2. Para alterar o caractere, gire o botão para a esquerda ou direita.
- 3. Pressione o botão de jog/deslocamento rapidamente.
  - └→ Os caracteres são aceitos e o próximo caractere pisca.
- Para alterar o caractere, gire o botão para a esquerda ou direita. Selecione o caractere
   "<" para retornar ao caractere anterior.</li>
- 5. Pressione o botão de jog/deslocamento rapidamente.
  - └ → Os caracteres são aceitos e o próximo caractere pisca.

- 6. Defina/altere todos os caracteres desta maneira. Após definir o último caractere, pressione o botão de jog/deslocamento rapidamente.
  - → A entrada é aceita.
- 7. Como alternativa, mantenha pressionado o botão de jog/deslocamento em qualquer ponto por mais de 1 s depois libere.

### Caracteres possíveis

O texto pode ser inserindo usando os seguintes caracteres:

Espaço

+ABCDEFGHIJKLMNOPQRSTUVWXYZabcdefghijklmnopqrstuvwxyz0123456789/\% °23+-.;:\*()⊲ (símbolo retornar)

### 7.3.3 Bloqueio da configuração

### Código do usuário

A configuração pode ser bloqueada contra acesso não autorizado inserindo um código de quatro dígitos. Ele pode ser definido no item 55 "Parâmetro/Código do usuário". Todos os parâmetros de operação permanecem visíveis mas somente podem ser modificados inserindo primeiro o código do usuário. O símbolo "Chave" aparece no display.

Se os valores limites devem também ser bloqueados, defina o "Código limite" como "Ligado" no item de menu 55. Depois disso, os valores limites somente podem ser alterados inserindo o código do usuário. Se o código limite for definido como "Desligado", os valores limites podem ser alterados sem inserir o código do usuário. Contudo, todos os demais parâmetros são bloqueados.

### Bloqueio do hardware

A configuração também pode ser bloqueada usando um conector na parte de trás do equipamento (→ 🖻 12, 🗎 23). Esse bloqueio é indicado no display por um símbolo de "cadeado". Para o bloqueio do equipamento de hardware, ajuste o jumper no canto superior direito na parte traseira para a posição J1.

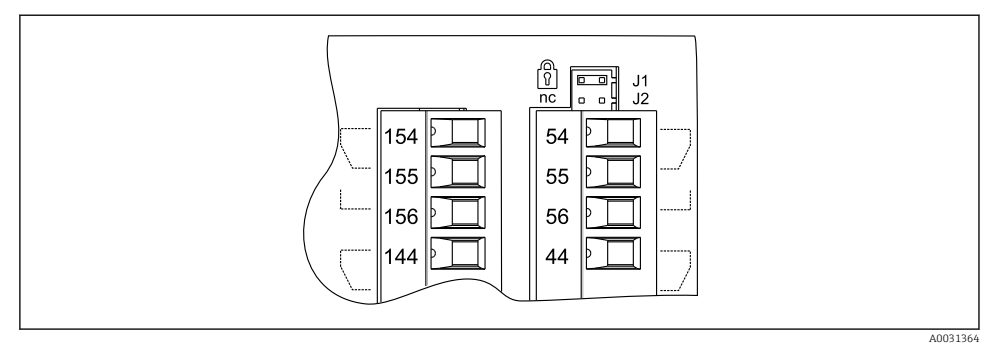

I2 Posição do jumper na parte de trás do equipamento

O bloqueio do hardware não afeta o programa operacional do computador.

# 8 Comissionamento

### 8.1 Verificação da função

Certifique-se de que todas as verificações pós-conexão foram realizadas antes de comissionar seu equipamento:

Lista de verificação da conexão → 🗎 15

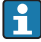

Remova a película protetora do monitor, pois isso restringe a legibilidade do display, caso contrário.

## 8.2 Ativação do medidor

Uma vez aplicada a tensão de operação, o LED verde indica que o equipamento está em operação.

- Quando a unidade é entregue, os parâmetros de equipamento são usados de acordo com os ajustes de fábrica.
- Ao comissionar um equipamento já configurado ou predefinido, a medição é iniciada imediatamente de acordo com as configurações. Os valores limites somente mudam quando o primeiro valor medido é determinado.
- Os valores limites somente são ativados de acordo com a configuração quando um valor medido válido está presente.

# 8.3 Configuração do medidor

Informações detalhadas sobre a configuração do equipamento são fornecidas nas Instruções de operação  $\rightarrow$  i BA00265R.

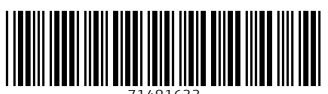

71481633

# www.addresses.endress.com

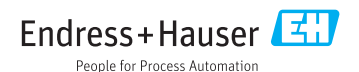